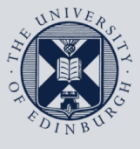

The University of Edinburgh

# **Information Services**

| 7 |  |
|---|--|
| L |  |
|   |  |

## Remote access from your Mac to your office computer

This guide is intended to show you how to remote in from your personal Mac to your office computer, be it a Mac or a PC.

This document is intended for those with office computers connected to the University's wired network and requires you to have first set up the Wake On LAN service on the office computer to enable you to remotely wake it up. Please see instructions at <u>Wake On LAN</u> on this process.

For any problems or questions, please contact <u>IS.Helpline@ed.ac.uk</u> or phone 0131 6515151.

## Remotely connecting to a University Mac from your own Mac

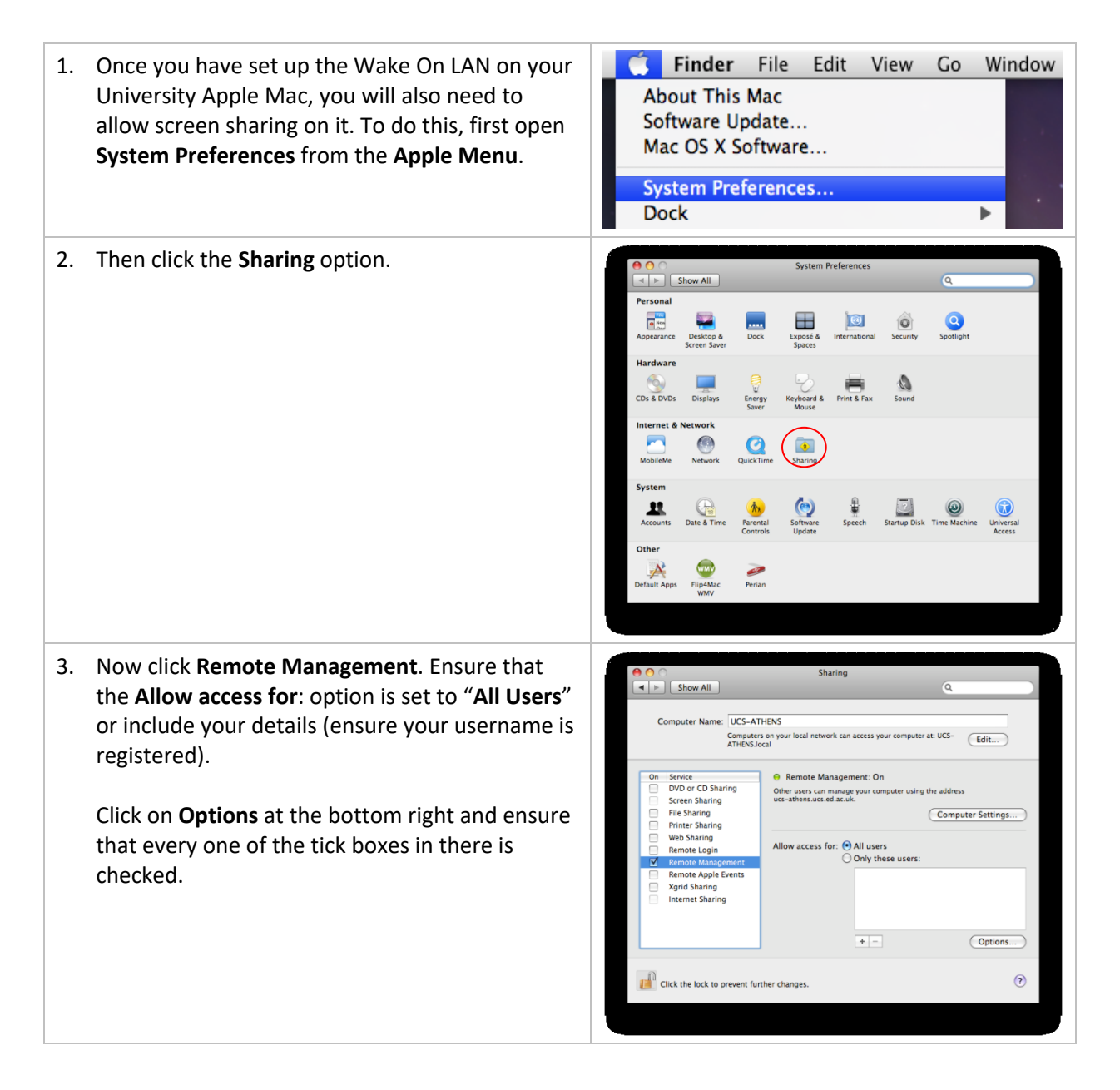

#### Remote access from your Mac to your office computer

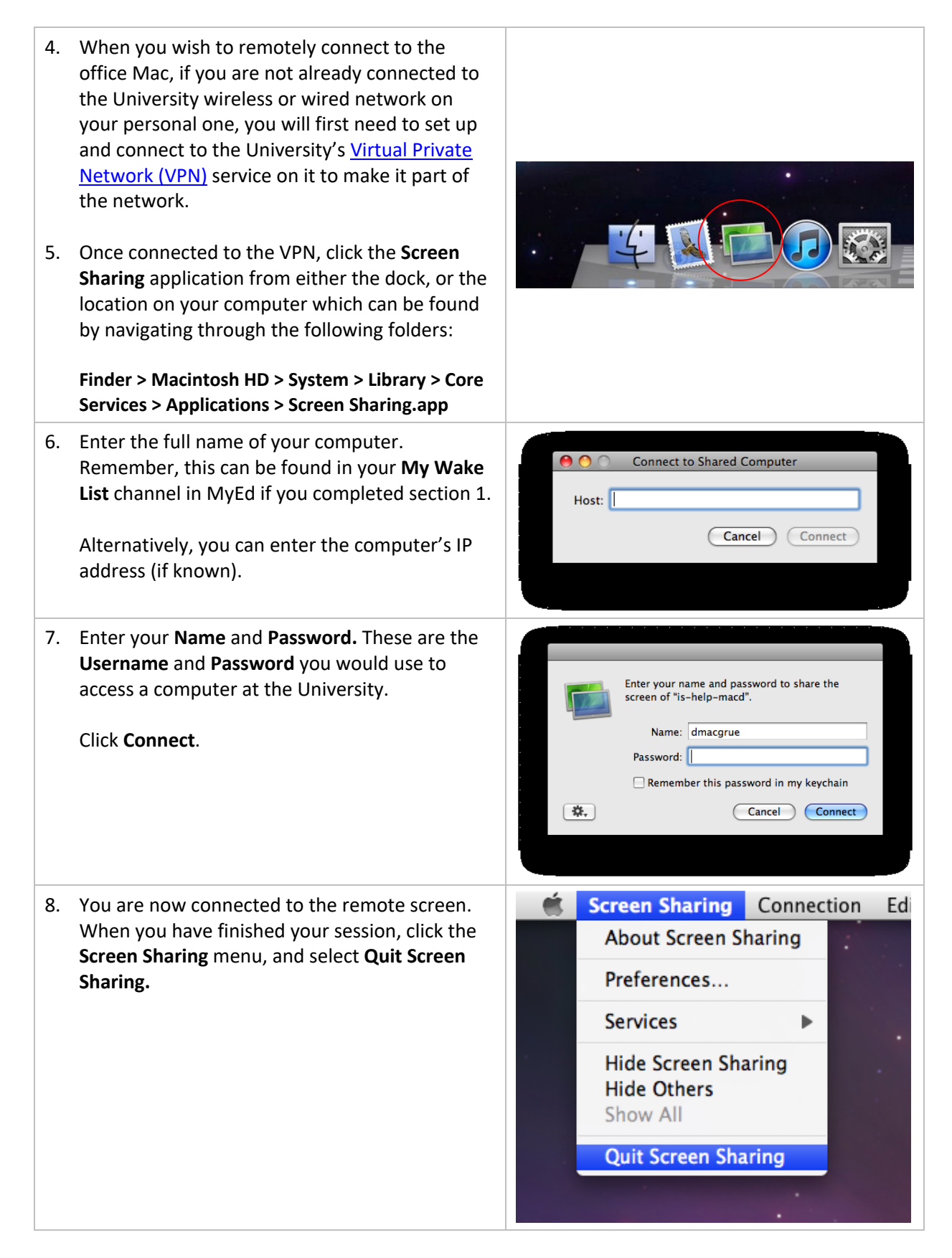

# Remotely connecting to a University Windows PC from your own Mac

| 1. | On your Mac, go to the Apple menu > App Store<br>and search for and install <b>Microsoft Remote</b><br><b>Desktop 10</b>                     |                                                                                                    |
|----|----------------------------------------------------------------------------------------------------|----------------------------------------------------------------------------------------------------|
| 2. | Once installed, launch the app from within the<br>/Applications folder and you should see this<br>window                                     | Microsoft Remote Desktop         Image: Image: Ima |
| 3. | Click on the settings cog icon and open<br><b>Preferences</b> , choose the <b>Gateways</b> tab and<br>press the + icon to add a new gateway. | Image: Starting Starting     Monsoff Remote Desktop       Image: Starting Starting     Image: Starting Starting       Image: Starting Starting     Performers       Image: Starting Starting     Starting       Image: Starting Starting     Starting                                                                                                    |
| 4. | Set the following:                                                                                                    |                                                                                                    |
|    | Gateway name: rd-gateway.is.ed.ac.uk                                                                                                    | No limited building gathways have been neglecteric. Click edd ( $r^{\ast}$ ) to register a gathway                                                                                                    |
|    | Friendly name: <b>UoE</b><br>User account: <b>Use PC User Account</b>                                                                        | +=                                                                                                    |
|    | If you have any difficulties connecting via the RD<br>Gateway address, please try one of these<br>alternatives instead:                      |                                                                                                    |
|    | toran.is.ed.ac.uk                                                                                                    | Add a Gateway                                                                                                    |
|    | ianua.is.ed.ac.uk                                                                                                    | Gateway name: rd-gatewayis.ed.ac.uk<br>Friendly name: UcE                                                                                                    |
|    | vrata.is.ed.ac.uk<br>doras is ed ac uk                                                                                                    | User account: Use PC User Account                                                                                                    |
|    | gonhi.is.ed.ac.uk                                                                                                    | + -                                                                                                    |
|    |                                                                                                    |                                                                                                    |

### Remote access from your Mac to your office computer

| <ol> <li>Now click on the 'User Accounts' tab and enter<br/>your username in the format of ed\uun (eg.<br/>ed\s1234567 or ed\jsmith)</li> <li>Add your University computer logon password<br/>and a friendly name and Save</li> <li>Close the Preferences window</li> </ol>                                                                                                    | Oreferences         Ceneral       User Account       Catways       Groups       Resolution         UoE       Username       eduun       Password         Priendly Name       UoE       Friendly Name       UoE         + -       This user account is not used by any desktop connections, gateways or remote resource fees.                                                                                                    |
|----------------------------------------------------------------------------------------------------|----------------------------------------------------------------------------------------------------|
| 8. Click on the option to 'Add PC' on the main window                                                                                                    | Add your first PC connection to get started.                                                                                                    |
| <ol> <li>In the box for PC Name, enter the full name of<br/>the target machine, e.g. is-usd-0001.is.ed.ac.uk<br/>or the IP address</li> <li>In the User Account dropdown, select the<br/>account you added previously</li> <li>Give your connection a Friendly name (This<br/>could be the PC Name is-usd-0001 for example<br/>or Work PC etc.)</li> <li>Select the UoE gateway from the gateway<br/>dropdown</li> <li>Click Save, leaving the rest of the default boxes.</li> </ol> | Microsoft Remots Desktop         Image: Comparing the state of the state of th |
| 14. Double-click on the box to start the connection                                                                                                    | Microsoft Remote Desktop         Image: Image: Ima |

|                                                                                                    | $\bigcirc \bigcirc \bigcirc$                                                                                                    | Verify Certificate               |
|----------------------------------------------------------------------------------------------------|----------------------------------------------------------------------------------------------------|----------------------------------|
| You may receive a pop-up window called Verify<br>Certificate. If so, click on Show Certificate, tick the<br>box marked Always trust [computer name] when<br>connecting to [computer name], press Continue<br>and put in your Mac's administrator username and<br>password. | You are connecting to RDP host "IS-USD-0347.is.ed.ac.uk"! The critificate could not be verified back to a root certificate. Your connection might not be secure, do you want to continue?         Always trust "IS-USD-0347.is.ed.ac.uk" when connecting to "IS-USD-0347.is.ed.ac.uk"         Is-USD-0347.is.ed.ac.uk         Is-USD-0347.is.ed.ac.uk         Is-USD-0347.is.ed.ac.uk         Setf-signed root certificate         Express: Wednesday, 3 February 2016 22:12:14 Greenwich Mean Time         Trust |                                  |
|                                                                                                    |                                                                                                    | Hide Certificate Cancel Continue |
| <ol> <li>You should now see the PC beginning to log in.<br/>By default, it should attempt to display the<br/>target PC in full screen.</li> </ol>                                                                                                    |                                                                                                    |                                  |

If you require this document in an alternative format, such as braille or larger print, please phone IS Helpline on 0131 651 5151 or email <u>IS.Helpline@ed.ac.uk</u>

Unless otherwise explicitly stated, all content is copyright © University of Edinburgh 2011.